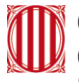

Generalitat de Catalunya Centre de Telecomunicacions i Tecnologies de la Informació

# Guia de configuració iOS

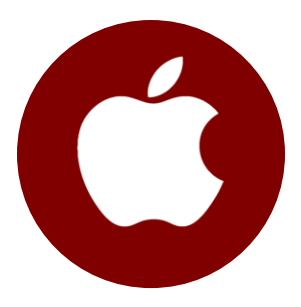

#### Generalitat de Catalunya Centre de Telecomunicacions i Tecnologies de la Informació

# Índex

- 1. Introducció
- 2. Configuracions
  - 2.1. Creació d'un ID d'Apple
  - 2.2. Configuració de l'idioma i regió
  - 2.3. Configuració del teclat
  - 2.4. Configuració de la data i hora
  - 2.5. Configuració d'una contrasenya de desbloqueig
  - 2.6. Configuració d'una xarxa Wi-Fi
  - 2.7. Compartició de la connexió de dades del mòbil
  - 2.8. Configuració del correu electrònic corporatiu (eCorreu Gencat)
  - 2.9. Desvinculació del compte d'Apple del terminal
  - 2.10. Restabliment de fàbrica del terminal
- 3. Servei de telefonia mòbil

# 1. Introducció

Aquest document és una guia ràpida d'ajuda a la configuració de dispositius amb el sistema operatiu iOS d'Apple.

El document s'ha creat amb l'objectiu de facilitar el desplegament del nou contracte de terminal mòbil i és vàlid per a la configuració de dispositius iPhone amb versions de **software posteriors a iOS 11.0**.

Per verificar la versió de software del vostre dispositiu:

- 1 Accedeixi a l'aplicació Configuració i seleccioni General.
- 2 Premi Informació.
- 3 Consulti Versió del programari.

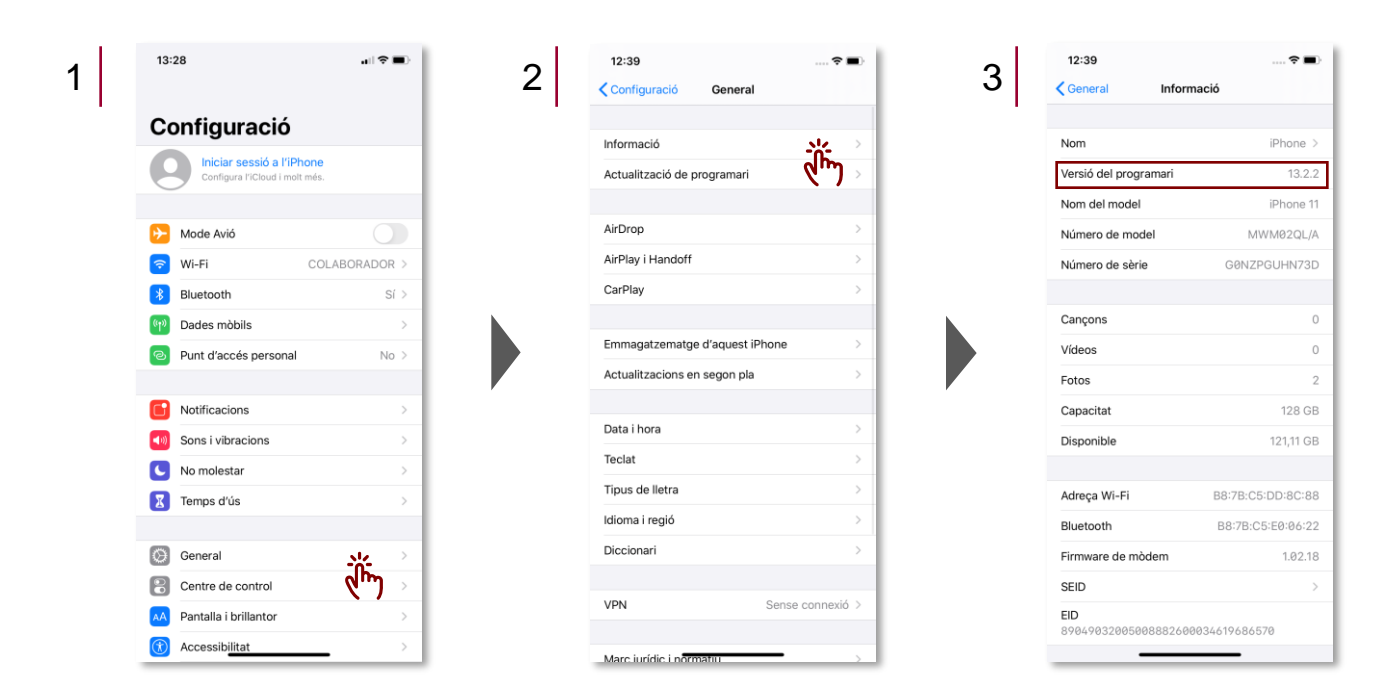

Les **captures de pantalla** que apareixen corresponen a un terminal d'iPhone 11 amb iOS 13.2.2, de forma que mostren de **manera orientativa** la ubicació de les opcions de configuració. És possible que en el vostre terminal o tauleta tàctil variï lleugerament.

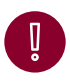

Cada dispositiu iPhone o iPad requereix un compte d'Apple únic, diferent per a cadascun dels dispositius, en cas que es vulgui comprar música o aplicacions.

# 2. Configuracions

Totes les opcions de configuració es troben ubicades a l'aplicació Configuració. Per accedir-hi:

- 1 **Desbloquegi l'iPhone**, ja sigui per Face ID, Touch ID, o mitjançant el codi de desbloqueig.
- 2 Accedeixi a l'aplicació Configuració.

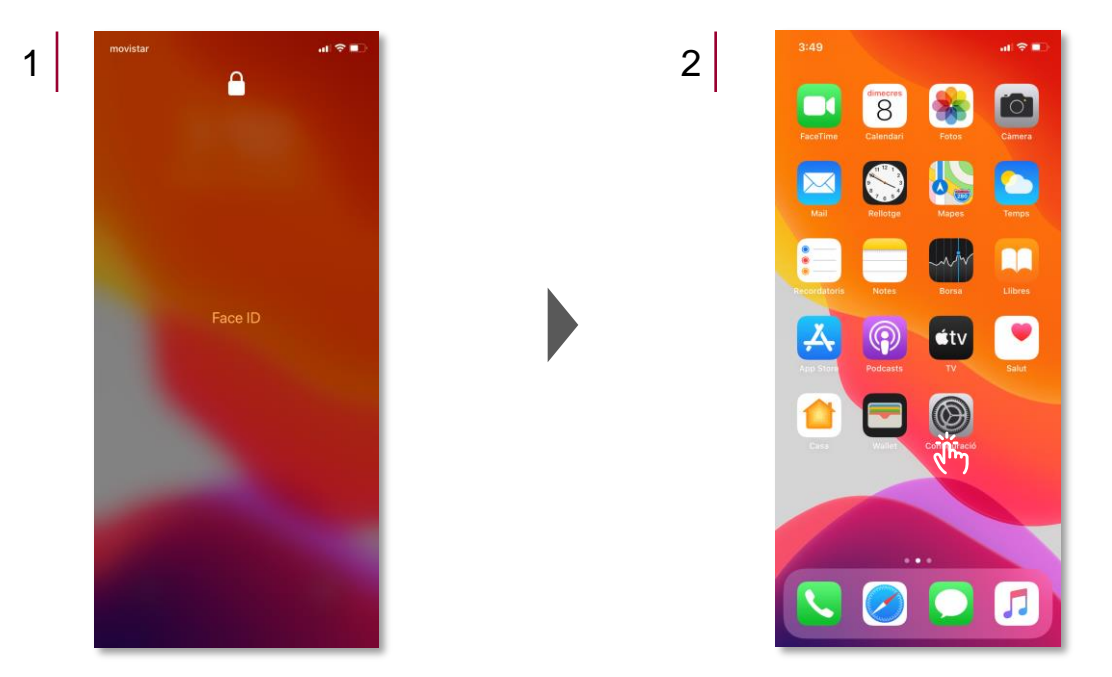

### 2.1. Creació d'un ID d'Apple

## A) Creació d'un ID d'Apple a l'hora de configurar el dispositiu:

- 1 Accedeixi a l'aplicació de **Configuració** i seleccioni **Iniciar sessió a l'iPhone**.
- 2 Seleccioni No tens cap ID d'Apple o l'has oblidat?

| 13:28                                            | ail 🗢 🔳)      |
|--------------------------------------------------|---------------|
|                                                  |               |
| Configuració                                     |               |
| Iniciar sessió a l'iP<br>Configura l'iCloud i mo | plt més.      |
|                                                  |               |
| ≻ Mode Avió                                      |               |
| ᅙ Wi-Fi                                          | COLABORADOR > |
| Bluetooth                                        | Sí >          |
| 🖤 Dades mòbils                                   | >             |
| Punt d'accés personal                            | No >          |
| _                                                |               |
| Notificacions                                    | >             |
| Sons i vibracions                                | >             |
| No molestar                                      | >             |
| Temps d'ús                                       | >             |
|                                                  |               |
| General                                          | >             |
| Centre de control                                | >             |
| AA Pantalla i brillantor                         | >             |
| Accessibilitat                                   | >             |

- 3 Seleccioni Crear un ID d'Apple.
- 4 Introdueixi el seu nom, cognoms i data de naixement, i premi Següent.
- 5 Introdueixi la seva adreça de correu electrònic, i premi Següent.

| 3 | 12:44♥<br>CanceHar Segue                                                                                                    | 4 | 12:44<br>Cancellar<br>Nom i                                                                                      | २ ■)<br>Següent             | 5 | 12:49                                                                                            | Se<br>Adreça de                                                                                                    | . <b>≎ ■</b> )<br>egüent |
|---|----------------------------------------------------------------------------------------------------|---|----------------------------------------------------------------------------------------------------|-----------------------------|---|--------------------------------------------------------------------------------------------------|----------------------------------------------------------------------------------------------------|--------------------------|
|   | LD d'Apple<br>Inde sessió amb et teu Ib d'Apple per utilitza<br>l'oloudi altres serveis d'Apple<br>l'has oblidat l'ID d'Apple<br>L'D cear un ID d'Apple<br>L'D ceare un ID d'Apple<br>L'D ceare un ID d'Apple<br>L |   | Cognoms<br>Cognoms<br>Data de naixement 20/1<br>La data de naixement s'utiliza p<br>configurar en aquest iPhone. | YUIOP                       |   | Correu<br>Quest serà el<br>No ter<br>Noticies d'A<br>No e parcha con<br>productes i per<br>Q W E | rreu electrònic<br>n@example.com<br>teu 10 d'Apple nou.<br>ts una adreça de correu electrònic<br>Apple i anuncis<br>anticies i les actualizacions del prog<br>informació més recent sobre els seus<br>veix. | ramari                   |
|   | surf and objac de segurent actionation de tes desident de la construit en a form<br>en la construit en la construit en la constru                                                                                                    |   | A S D F G<br>◆ Z X C V<br>123 esp<br>⊡                                                                           | HJKLÇ<br>BNM 3<br>ai retorn |   | a s d<br>☆ z<br>123<br>                                                                          | fghjk<br>xcvbnm<br>espai@.r                                                                                                    | I Ç                      |

6 Introdueixi la **contrasenya** i repeteixi-la per tal de verificar-la.

7 Introdueixi el seu número de telèfon i seleccioni l'opció que més desitgi per verificar-lo.

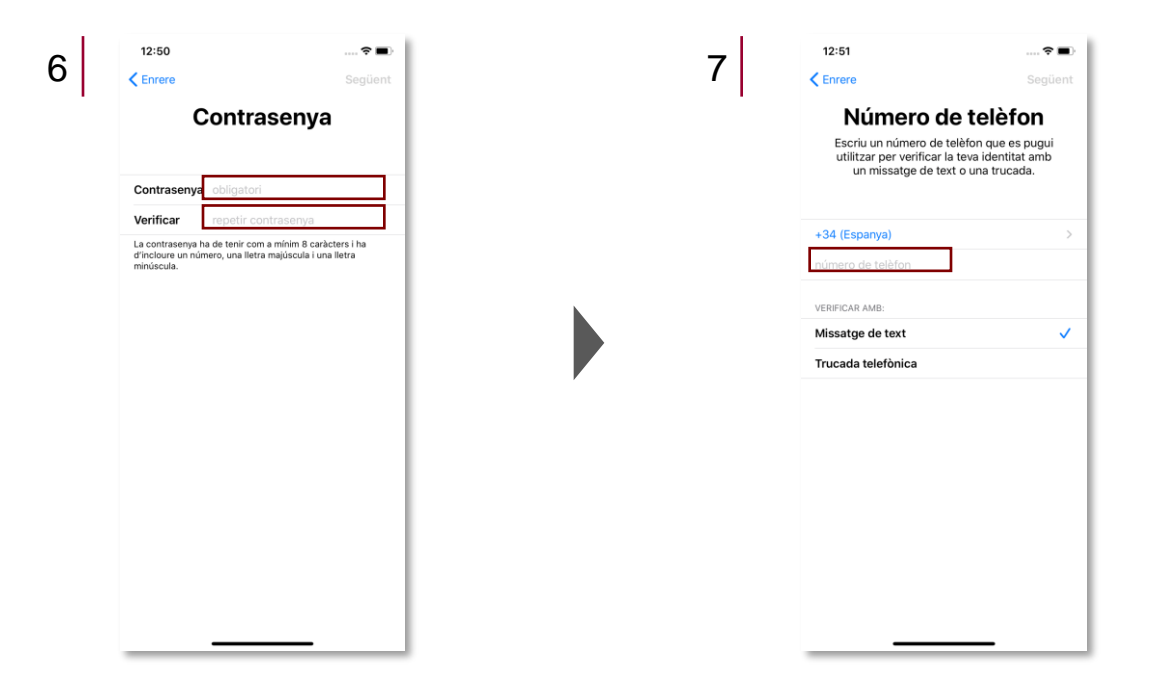

## B) Creació d'un ID d'Apple amb l'App Store:

- 1 Accedeixi a l'aplicació App Store i premi el botó de perfil.
- 2 Seleccioni **Crear nou ID d'Apple.** Si no veu aquesta opció, asseguris d'haver tancat la sessió d'iCloud.

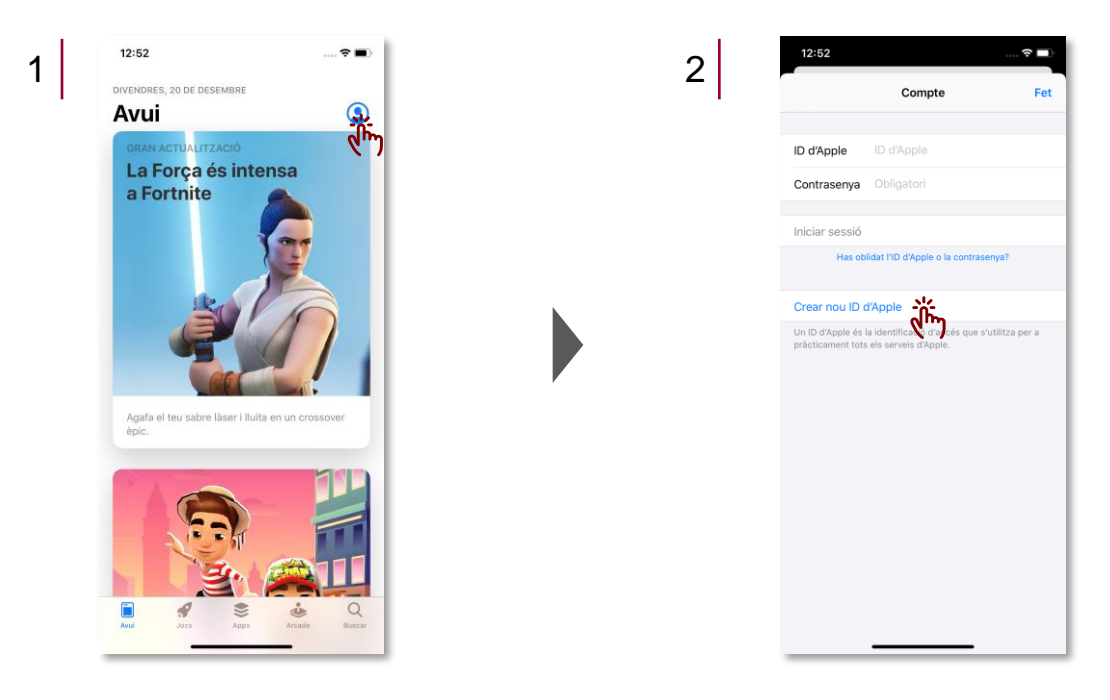

- 3 Introdueixi el **correu electrònic i contrasenya**, i triï el **país** que coincideixi amb l'adreça de facturació per al seu mètode de pagament. L'adreça de correu introduïda serà l'ID d'Apple.
- 4 Llegeixi i accepti els **termes i de condicions i la política de privacitat d'Apple**. Premi Següent.

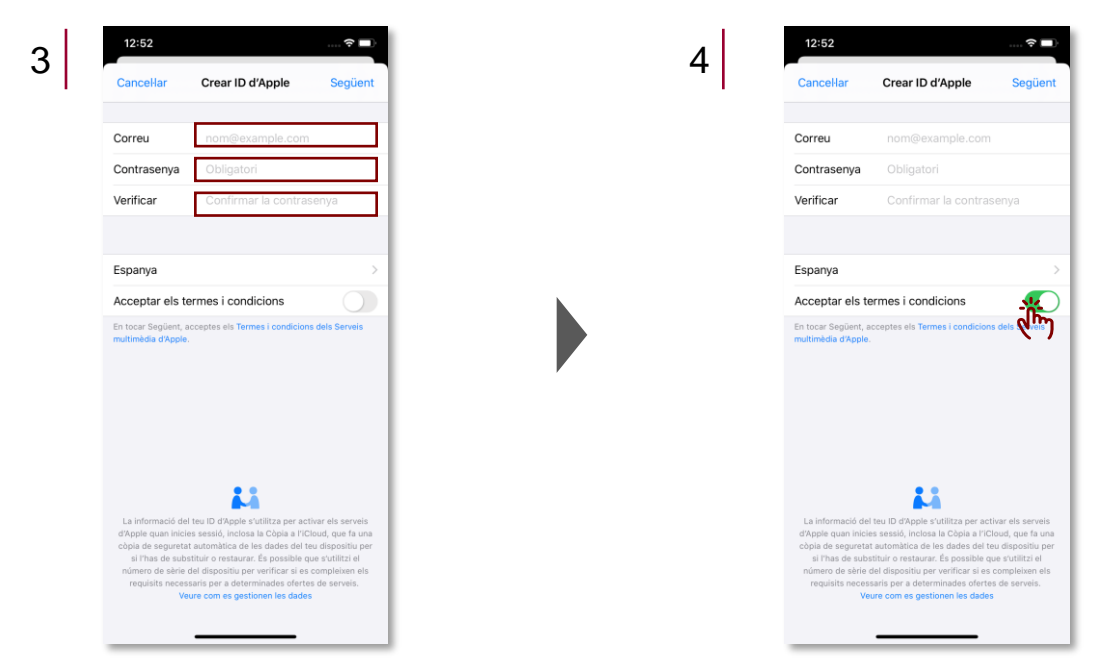

5 Introdueixi el seu **nom** i la **data de naixement** i **preguntes de seguretat**, i indiqui si desitja subscriure's a les actualitzacions d'Apple.

Introdueixi les dades de la targeta de crèdit i la informació de facturació. Si no desitja
 introduir aquestes dades, seleccioni Cap. No es cobrarà res fins que no es realitzi una compra. Pot canviar o eliminar la informació de pagament quan ho desitgi.

| 12:53                                      | 🕈 🔳                                                      |   | 6 | 12:54            |                                              |   |
|--------------------------------------------|----------------------------------------------------------|---|---|------------------|----------------------------------------------|---|
| Enrere                                     | Crear ID d'Apple Següent                                 | 1 | 0 | Enrere           | Crear ID d'Apple                             | S |
| DADES PERSON/                              | ALS                                                      |   |   | MÈTODE DE PA     | GAMENT<br>arrec fins que no facis una compra |   |
| Nom                                        | Obligatori                                               |   |   | Targeta de cr    | èdit o dèbit                                 |   |
| Cognoms                                    | Obligatori                                               |   |   | Visa, MasterCard | , American Express                           |   |
| Data de naixem                             | ent DD / MM / AAAA                                       |   |   | PayPal           |                                              |   |
|                                            |                                                          |   |   | Telèfon mòbil    |                                              |   |
| PREGUNTES DE                               | SEGURETAT                                                |   |   | Cap              |                                              |   |
| Pregunta 1                                 | Tria una opció                                           |   |   | Número           | Obligatori                                   | _ |
| Resposta 1                                 | Obligatori                                               |   |   | Numero           |                                              |   |
|                                            |                                                          |   |   | Caducitat        | MM / AAAA                                    |   |
| Pregunta 2                                 | Tria una opcio                                           |   |   | CVV              | Codi de seguretat                            |   |
| Resposta 2                                 | Obligatori                                               |   |   | NOM DE FACTU     | RACIÓ                                        |   |
| Pregunta 3                                 | Tria una opció                                           |   |   | Nom              |                                              | _ |
| Resposta 3                                 | Obligatori                                               |   |   | Cognoms          |                                              |   |
| SUBSCRIURE'S A                             | ALS CORREUS ELECTRÒNICS D'APPLE                          |   |   | ADREÇA DE FAC    | CTURACIÓ                                     |   |
| Actualitzacion                             | s d'Apple                                                |   |   | Carrer           | Obligatori                                   |   |
| No et perdis les not<br>més recents d'Appl | tícies, el programari, els productes i els soveis.<br>e. |   |   | Carrer           | Opcional                                     |   |
|                                            |                                                          |   |   | Codi postal      |                                              |   |
|                                            |                                                          |   |   | Localitat        | Obligatori                                   | _ |

- 7 Confirmi el seu número de telèfon per tal de comprovar la seva identitat i recuperar el seu compte si fa falta. Premi Següent.
- 8 Comprovi si ha rebut un correu de verificació d'Apple i segueixi les passes per tal de verificar l'adreça.

### 2.2. Configuració de l'idioma i regió

1 Accedeixi a l'aplicació de **Configuració** i seleccioni **General**.

## 2 Seleccioni Idioma i regió.

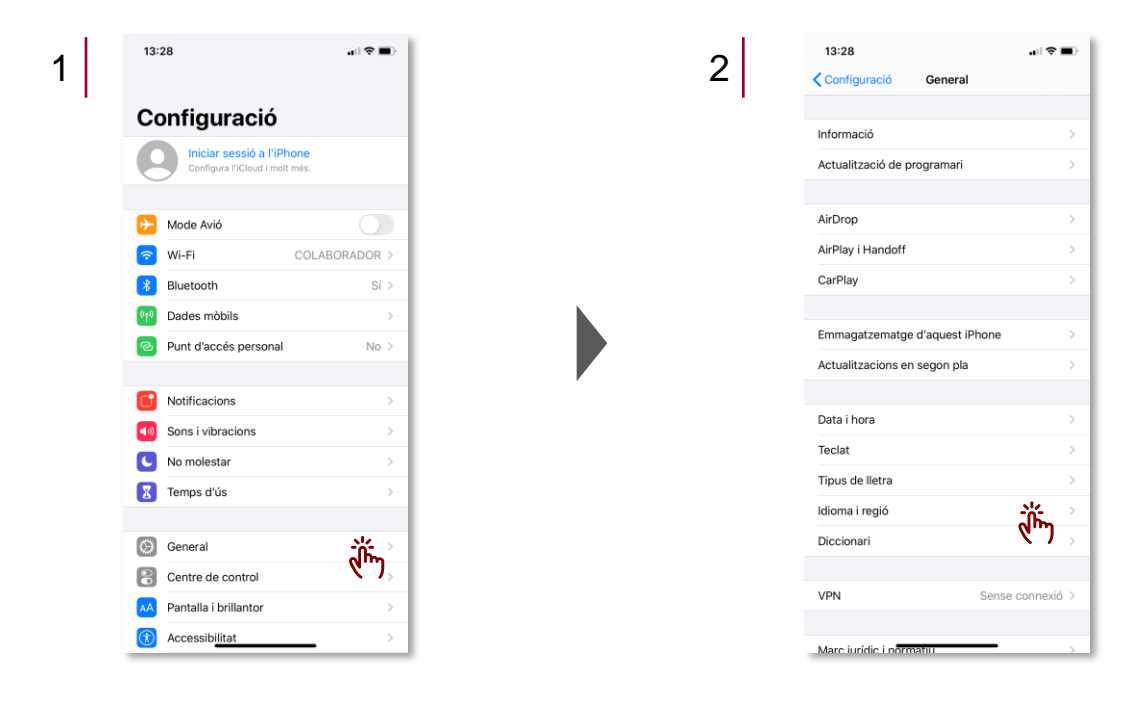

3 Seleccioni Idioma de l'iPhone per accedir al llistat d'idiomes disponibles.

## 4 Triï l'idioma de preferència.

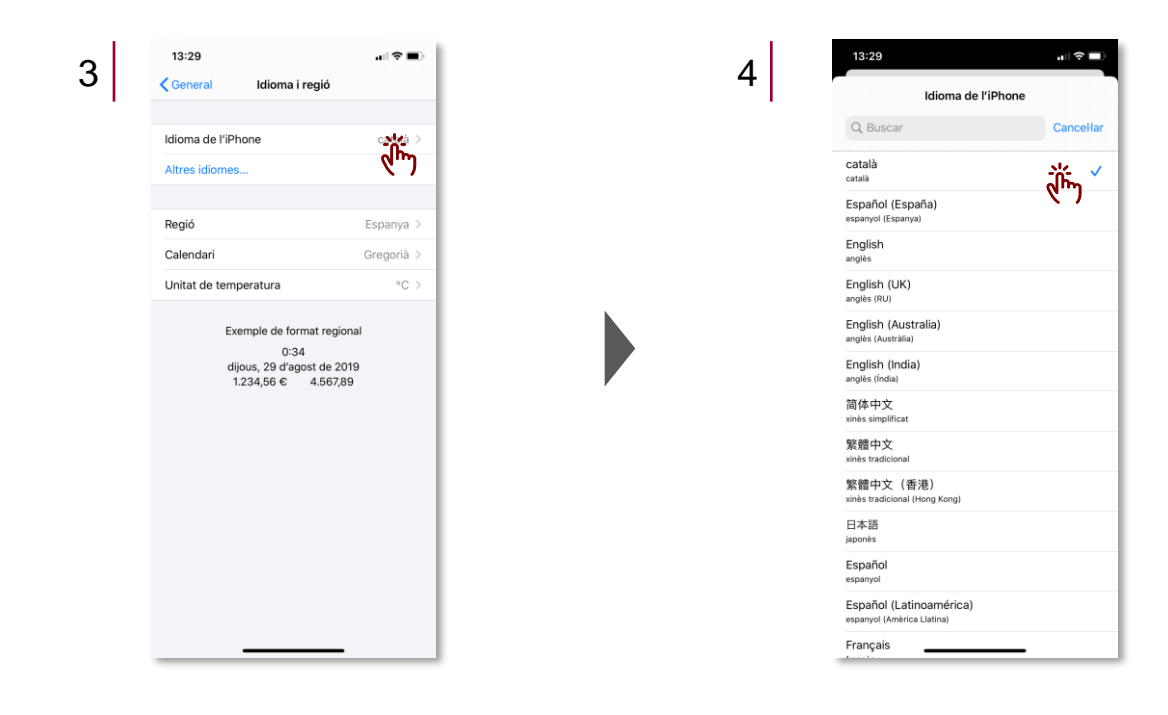

5 Seleccioni **Regió** per accedir al llistat de regions disponibles.

## 6 Triï la **regió de preferència**.

| 13:29<br><a href="https://www.selfacture.com">General</a> Idioma i regió | . II ବି 🖿         |   | 6 | 13 <del>1</del> 29<br>Selecciona | 네 중 드<br>una regió |
|--------------------------------------------------------------------------|-------------------|---|---|----------------------------------|--------------------|
| Idioma de l'iPhone                                                       | català >          |   |   | Q Buscar                         | Cancella           |
| Altres idiomes                                                           |                   |   |   | E                                |                    |
|                                                                          |                   |   |   | Espanya                          | វ៉ាំភ្លៃ ។         |
| Regió                                                                    | E <b>sii</b> ya > |   |   | Estats Units                     | 8.0                |
| Calendari                                                                | Gregoria >        |   |   | Estònia                          |                    |
| Unitat de temperatura                                                    | °C >              |   |   | eSwatini                         |                    |
|                                                                          |                   |   |   | Etiòpia                          |                    |
| Exemple de format re                                                     | gional            |   |   | F                                |                    |
| dijous, 29 d'agost de                                                    | 2019              |   |   | Fiji                             |                    |
| 1.234,56 € 4.56                                                          | 7,89              | • |   | Filipines                        |                    |
|                                                                          |                   |   |   | Finlàndia                        |                    |
|                                                                          |                   |   |   | França                           |                    |
|                                                                          |                   |   |   | G                                |                    |
|                                                                          |                   |   |   | Gabon                            |                    |
|                                                                          |                   |   |   | Gàmbia                           |                    |
|                                                                          |                   |   |   | Geòrgia                          |                    |
|                                                                          |                   |   |   | Ghana                            |                    |
|                                                                          |                   |   |   | Gibraltar                        |                    |
|                                                                          | -                 |   |   | Grècia                           |                    |

#### 2.3. Configuració del teclat

- 1 Accedeixi a l'aplicació de **Configuració** i seleccioni **General**.
- 2 Seleccioni Teclat.

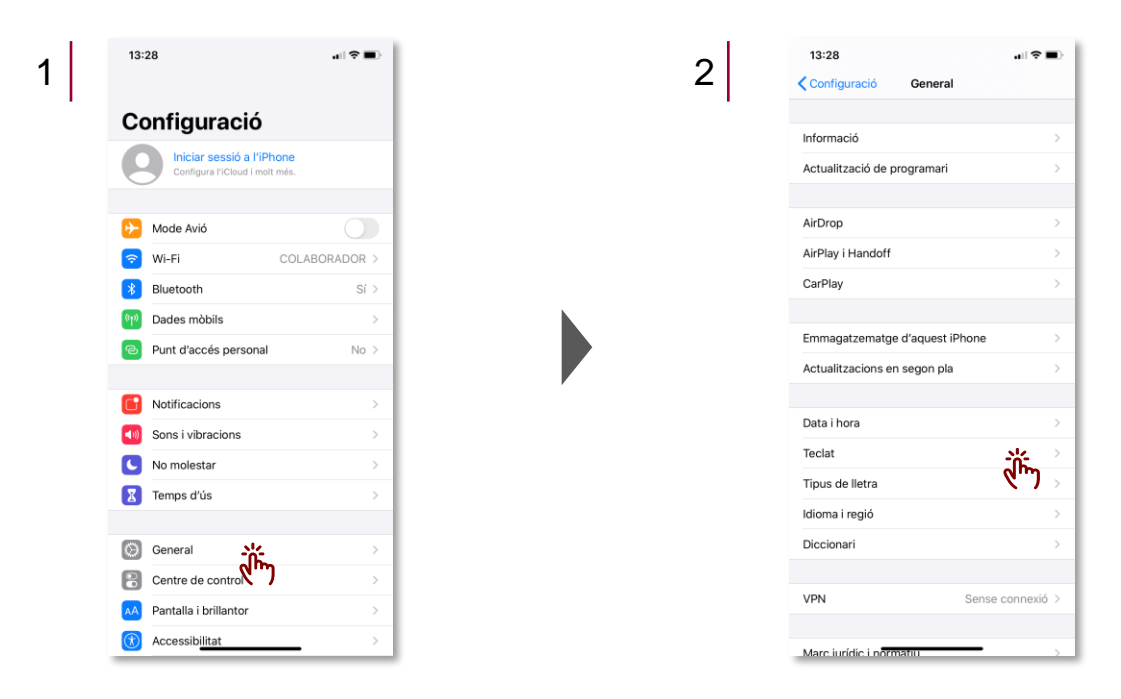

- 3 Seleccioni **Teclats** per accedir al llistat de teclats disponibles.
- 4 Seleccioni l'idioma de preferència escollit anteriorment.
- 5 Triï el **teclat** que desitgi.

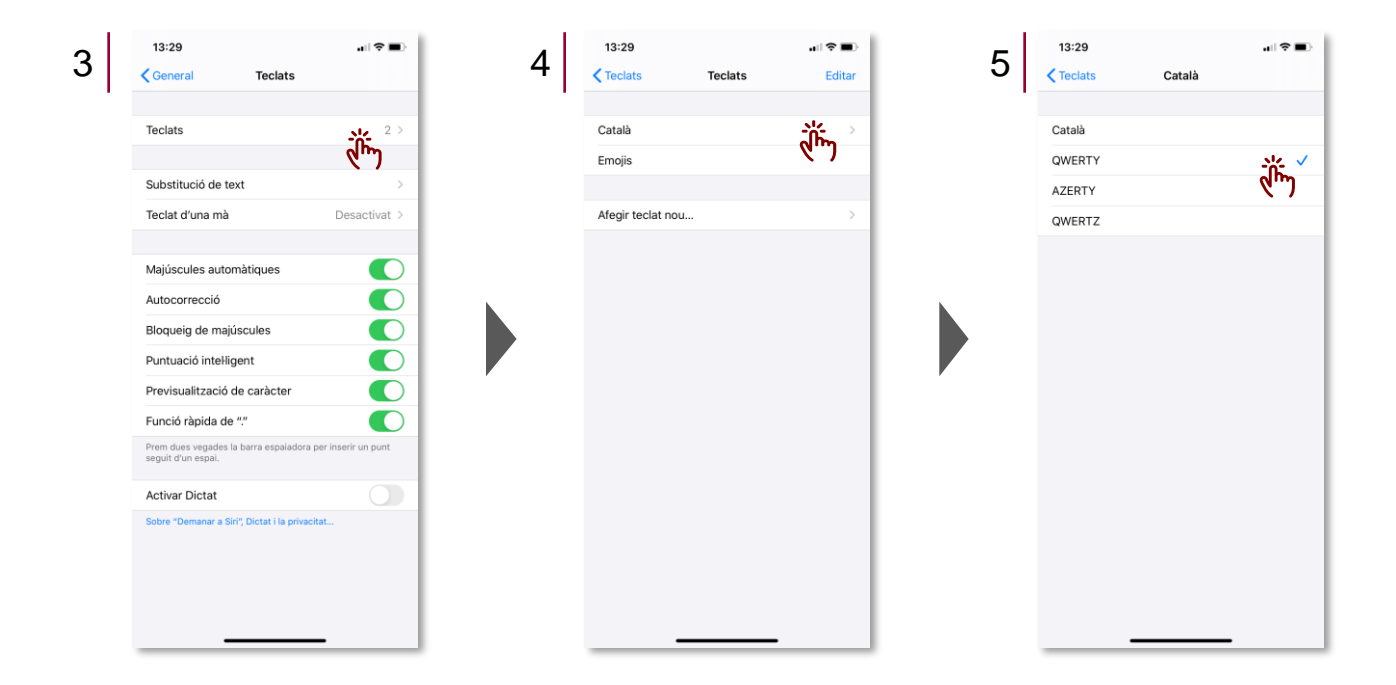

#### 2.4. Configuració de la data i hora

1 Accedeixi a l'aplicació de **Configuració** i seleccioni **General**.

# 2 Seleccioni Data i hora.

| 1 | 13:28                |                   | 2 13:28                      | .⊪≎∎)            |
|---|----------------------|-------------------|------------------------------|------------------|
| · |                      |                   | Configuració General         |                  |
|   | Configura            | ació              |                              |                  |
|   |                      | nić o UDbono      | Informació                   | >                |
|   | Configura l'in       | Cloud i molt més. | Actualització de programari  | >                |
|   |                      |                   |                              |                  |
|   | ≻ Mode Avió          |                   | AirDrop                      | >                |
|   | 🛜 Wi-Fi              | COLABORADOR >     | AirPlay i Handoff            | $\rightarrow$    |
|   | Bluetooth            | Sí >              | CarPlay                      | >                |
|   | (1) Dades mòbils     | · · · · >         |                              |                  |
|   | Punt d'accés         | personal No >     | Emmagatzematge d'aquest iPho | one >            |
|   | _                    |                   | Actualitzacions en segon pla | >                |
|   | Notificacions        | >                 |                              |                  |
|   | Sons i vibracio      | ons >             | Data i hora                  |                  |
|   | No molestar          | >                 | Teclat                       | × ) >            |
|   | Temps d'ús           | >                 | Tipus de lletra              | >                |
|   |                      |                   | Idioma i regió               | $\rightarrow$    |
|   | General              | <u>☆</u> →        | Diccionari                   | >                |
|   | Centre de con        | ntrol 🦓 👌         |                              |                  |
|   | AA Pantalla i brilla | antor >           | VPN                          | Sense connexió > |
|   | (1) Accessibilitat   | >                 |                              |                  |
|   |                      |                   | Mare jurídic i normatiu      |                  |

Triï **Configuració automàtica**. Es recomana configurar la data i l'hora de l'iPhone de manera que hi accedeixi directament des de la xarxa mòbil. En el cas de dispositius sense xarxa mòbil (p. ex. iPad sense 3G), s'haurà de configurar manualment.

| Dis | spositiu      | is amb xa   | arxa mòbi | il |
|-----|---------------|-------------|-----------|----|
|     | 13:30         |             |           |    |
|     | General       | Data i hora |           |    |
|     | Rellotge de 2 | 4 hores     |           |    |
|     | Configuració  | automàtica  |           |    |
|     | 20na norana   |             | Madrin    |    |
|     |               |             |           |    |
|     |               |             |           |    |
|     |               |             |           |    |
|     |               |             |           |    |
|     |               |             |           |    |
|     |               |             |           |    |
|     |               |             |           |    |
|     |               |             |           |    |
|     |               |             |           |    |
|     |               |             |           |    |

#### Dispositius sense xarxa mòbil

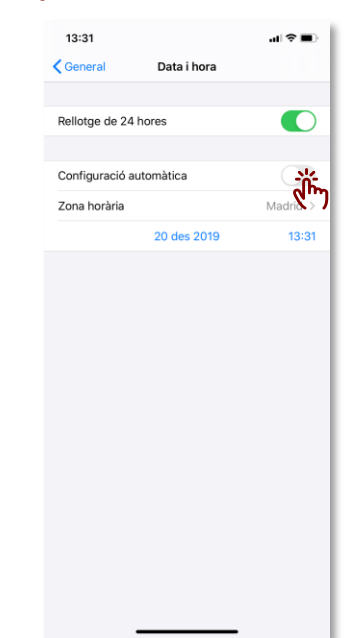

#### 2.5. Configuració d'una contrasenya de desbloqueig

- 1 Accedeixi a l'aplicació de **Configuració** i seleccioni **Face ID i codi**. Si disposa d'un iPhone 8 o anterior, seleccioni Touch ID i codi.
- 2 Introdueixi el codi de desbloqueig de l'iPhone.

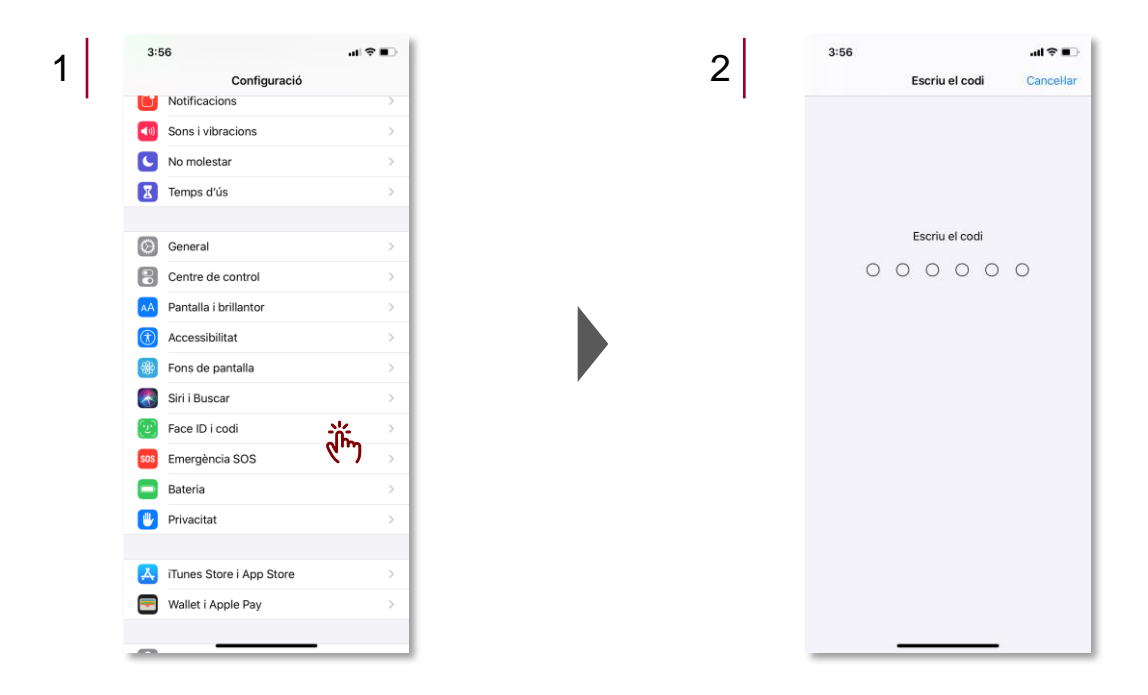

3 Seleccioni **Restablir el Face ID** o **Canviar codi**, en funció del que desitgi modificar. Segueixi les indicacions.

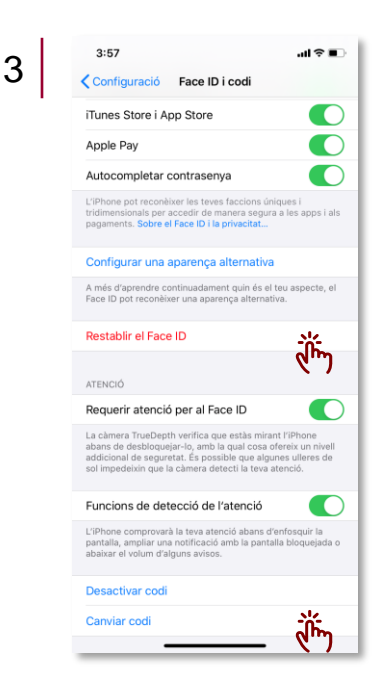

#### 2.6. Configuració d'una xarxa Wi-Fi

- 1 Accedeixi a l'aplicació de **Configuració** i seleccioni **Wi-Fi**.
- Seleccioni el nom de la xarxa (codi SSID) a la qual vol accedir. Si no troba la xarxa que està
   buscant a la llista, aquesta pot estar oculta. En aquest cas, seleccioni Altres per configurar-la manualment. Es recomana no connectar el dispositiu a cap xarxa ja que aquest disposa de dades il·limitades.

| 13:28                                               |        |   | 2 | 13:41<br>Configuració Wi-Fi                                                 |
|-----------------------------------------------------|--------|---|---|-----------------------------------------------------------------------------|
| Configuració                                        |        |   |   | Wi-Fi                                                                       |
| Iniciar sessió a l'iPh<br>Configura l'iCloud i molt | més.   |   |   | COLABORADOR                                                                 |
| Mada Aviá                                           |        |   |   | XARXES $\tilde{\gamma}_{10}^{\rm Mg}$                                       |
| Willei                                              |        |   |   | AndroidAP4334                                                               |
| Bluetooth                                           | (h) sc |   |   | CONVIDAT                                                                    |
|                                                     |        | • |   | GENCAT_VISITES                                                              |
| <ul> <li>Punt d'accés personal</li> </ul>           | No >   |   |   | HUAWEI-B525-0089                                                            |
|                                                     |        |   |   | HUAWEI-B525-5G-0089                                                         |
| Notificacions                                       | >      |   |   | iPhone de: David                                                            |
| Sons i vibracions                                   | >      |   |   | Altres                                                                      |
| No molestar                                         | >      |   |   |                                                                             |
| Temps d'ús                                          | >      |   |   | Preguntar per accedir                                                       |
|                                                     |        |   |   | S'accedirà automàticament a les xan<br>ha cap de disponible, se't mostraran |
| General                                             | >      |   |   | Connevió a punto d'accós. De                                                |
| Centre de control                                   | >      |   |   | Dermet que aquest dispesitiu trabia                                         |
| AA Pantalla i brillantor                            | >      |   |   | d'accés personals propers quan no h<br>Wi-Fi disponible.                    |
| Accessibilitat                                      | >      |   |   |                                                                             |

Hi ha casos on la xarxa Wi-Firequereix d'un nom d'usuari i clau de pas.

En configuracions manuals, s'ha d'especificar el tipus de segurar de la xarxa a la qual es vol accedir:

- WEP: Evitar connectar-se a xarxes WEP, ja que es consideren insegures.
- WPA / WPA2: Protocol utilitzat en la majoria de xarxes domèstiques.
- WPA / WPA2 Empresa: Protocol utilitzat en entorns d'empresa.

#### 2.7. Compartició de la connexió de dades del mòbil

1 Accedeixi a l'aplicació de **Configuració** i seleccioni **Punt d'accés personal**.

## 2 Triï Permetre l'accés.

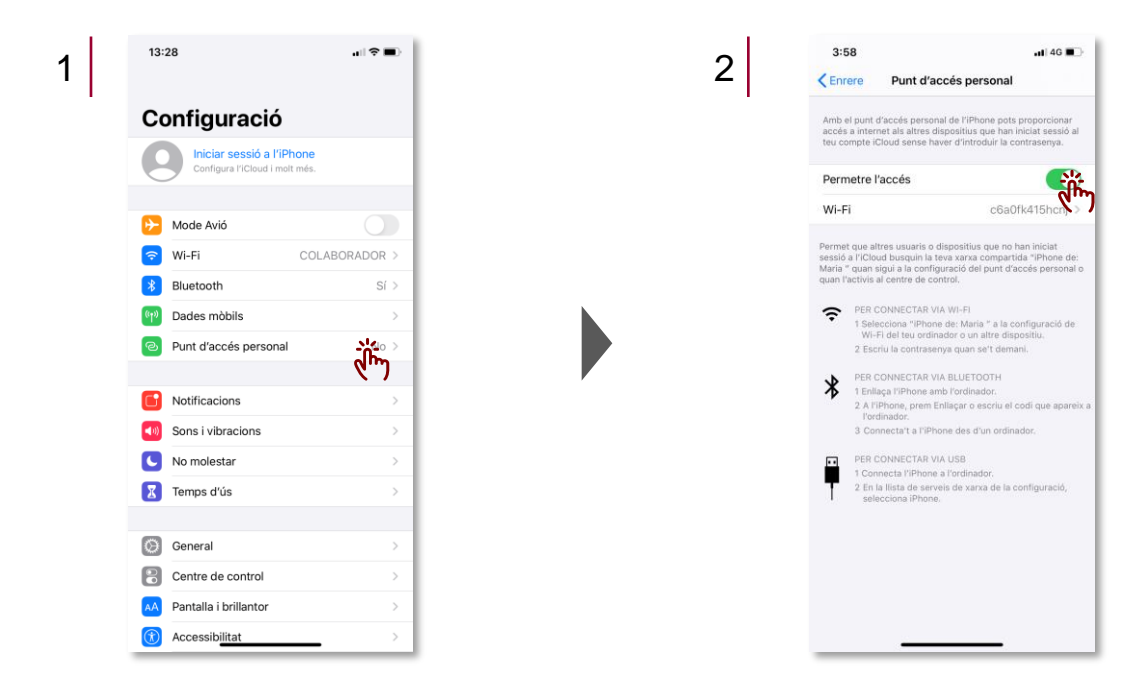

- 3 Seleccioni Wi-Fi per canviar la contrasenya d'accés a les dades del mòbil.
- 4 Introdueixi la contrasenya que desitgi. Premi Fet.

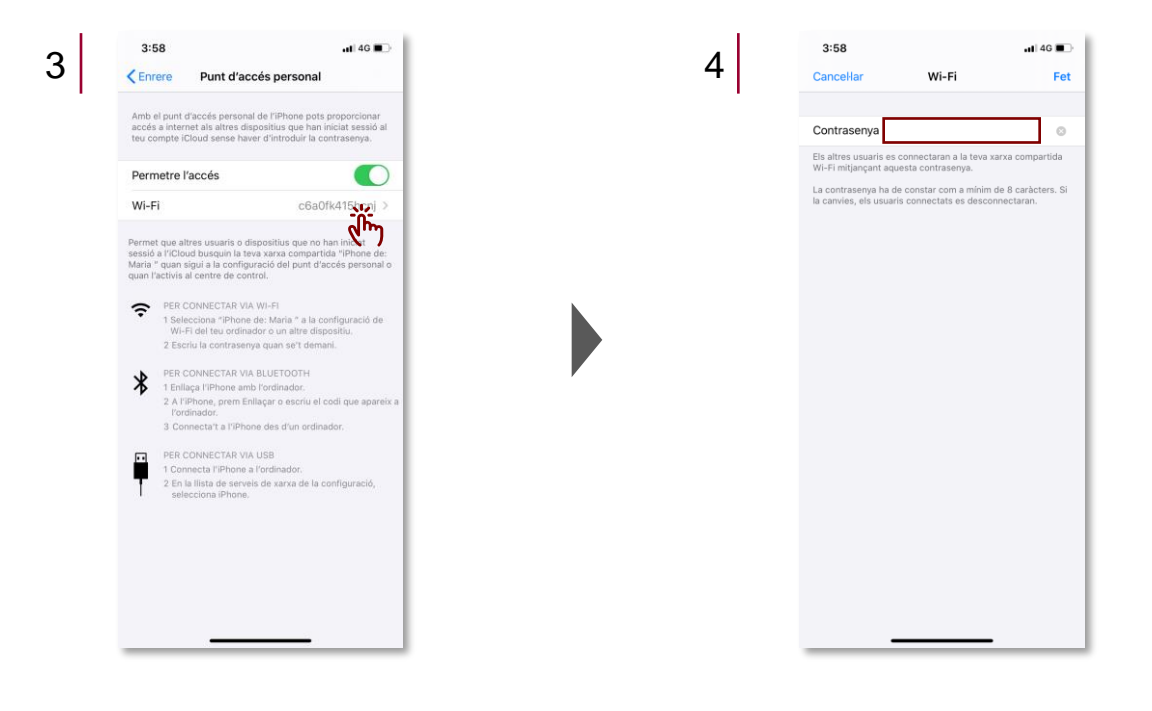

#### 2.8. Configuració del correu electrònic corporatiu (eCorreu Gencat)

**Nota:** És recomanable que la primera sincronització es realitzi amb el dispositiu connectat a una xarxa *Wi-Fi* per tal de reduir el temps de descàrrega de dades, sobretot si es tenen molts contactes emmagatzemats a la bústia.

- 1 Accedeixi a l'aplicació de Configuració i seleccioni Contrasenyes i comptes.
- 2 Seleccioni Afegir compte.
- 3 Triï el compte Microsoft Exchange.

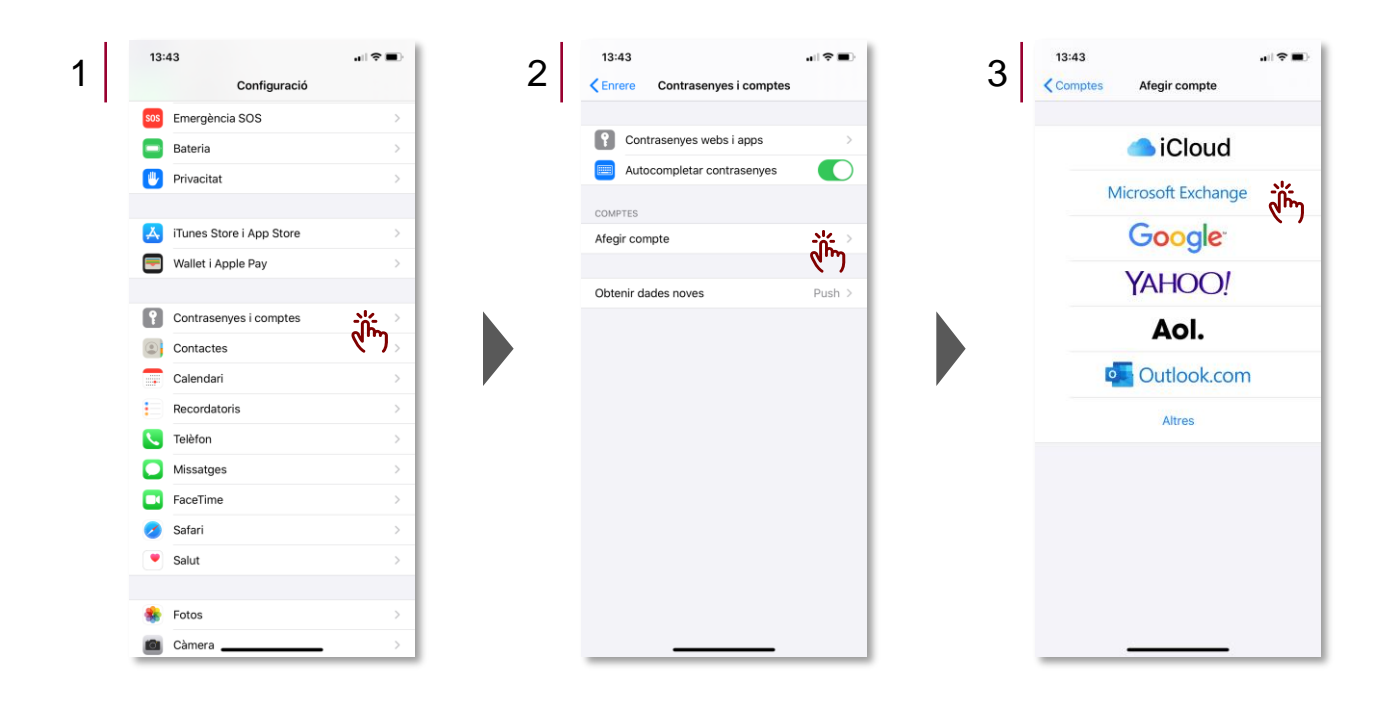

- 4 Introdueixi el compte de correu Gencat i la descripció. Premi Següent.
- 5 Seleccioni Iniciar sessió.

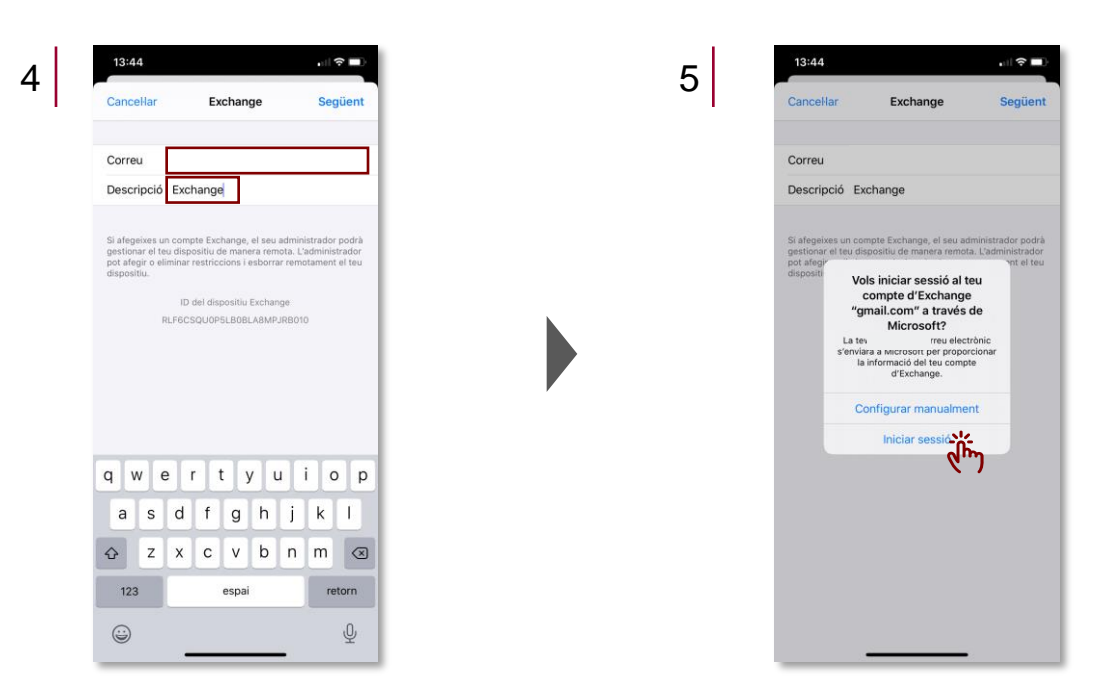

- 6 Introdueixi la **contrasenya** i iniciï sessió.
- 7 Triï si desitja **desar la contrasenya** o fer-ho més endavant.

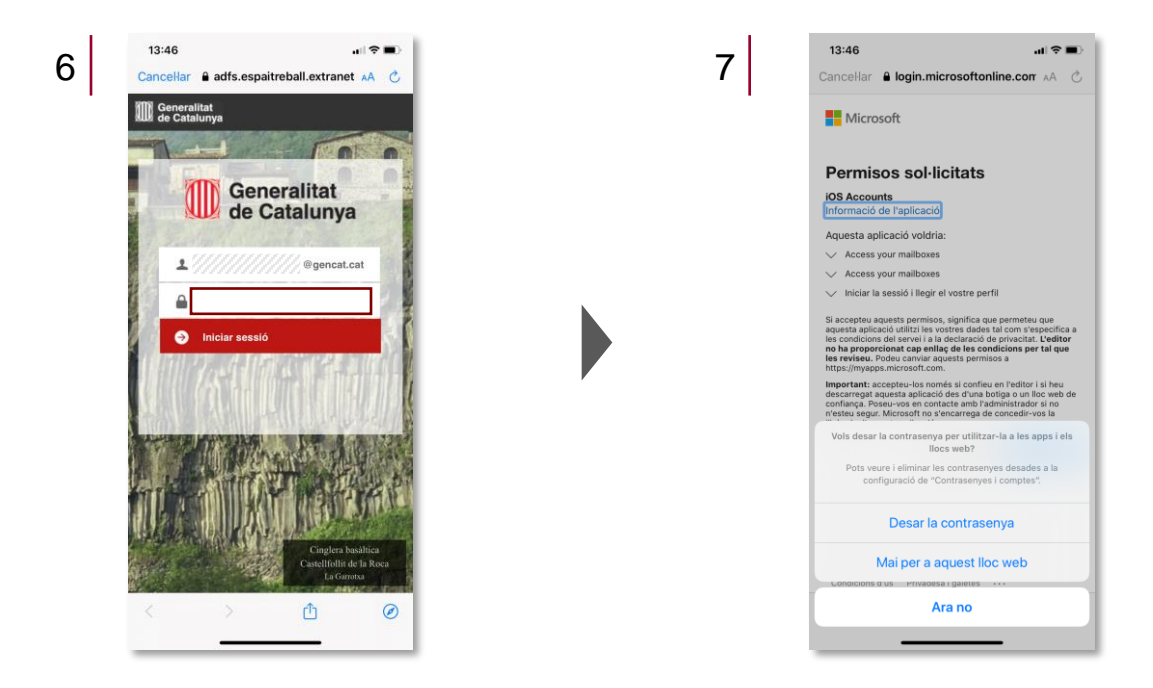

- 8 Llegeixi i accepti els **permisos** de Microsoft.
- 9 Triï les **aplicacions** a les quals desitgi que Exchange tingui accés. Premi Desar.

| Microsoft                                                                                                    |  |              |  |
|----------------------------------------------------------------------------------------------------|--|--------------|--|
| Devenience of Visitete                                                                                                    |  | Mail         |  |
| Permisos sol·licitats                                                                                                    |  | Contactes    |  |
| iOS Accounts<br>Informació de l'aplicació                                                                                                    |  | Calendaris   |  |
| Aquesta aplicació voldria:                                                                                                    |  | Recordatoris |  |
| Access your mailboxes                                                                                                    |  | -            |  |
| Access your mailboxes                                                                                                    |  | Notes        |  |
| aquesta aplicació utilitzi les vostres dades ta com visepecifica a<br>les condiciones de servei i a la decianció de privicacific. L'extern<br>no ha proporcionat cap enllas de les condicions per tal que<br>les reviseu. Deduc anvier apacetto permisos à<br>https://myspps.microsoft.com.<br>Important: accepteu-los nomes si confleue en l'editor i si heu<br>descurregat aquesta aplicació des d'una botigo o un lloc veb de<br>conflinza, Poue-voien en contacta em la brahministrador aí no<br>microsofta de questa aplicació. |  |              |  |
| Cancella Acception                                                                                                    |  |              |  |
|                                                                                                    |  |              |  |

### 2.9. Desvinculació del compte d'Apple del terminal

- 1 Accedeixi a l'aplicació de **Configuració** i premi sobre el seu **nom**.
- 2 Premi Tancar sessió.

| 13:49                           |                | 2 | 13:53                            | •11      |
|---------------------------------|----------------|---|----------------------------------|----------|
|                                 |                | 2 | Configuració ID d'Apple          |          |
| Configuració                    |                |   | silvia.quera14@gmail.com         |          |
| ste                             |                |   | Nom, telèfons, correu electrònic |          |
| Cloud, iTur                     | es i App Store |   | Contrasenya i seguretat          |          |
|                                 |                |   | Pagament i enviament             | \        |
| >> Mode Avió                    |                |   |                                  |          |
| ᅙ Wi-Fi                         | COLABORADOR >  |   | iCloud                           |          |
| 8 Bluetooth                     | Sí >           |   | iTunes i App Store               |          |
| 🕐 Dades mòbils                  | >              |   | 🧿 Buscar                         |          |
| Punt d'accés personal           | No >           |   | Configurar "En família"          |          |
|                                 |                |   |                                  |          |
| Notificacions                   | >              |   | Aquest iPhone 11                 |          |
| Sons i vibracions               | >              |   | <b>X</b>                         |          |
| <ul> <li>No molestar</li> </ul> | >              |   | -                                |          |
| Temps d'ús                      | >              |   | 2                                |          |
|                                 |                |   | <b>—</b>                         |          |
| General                         | >              |   |                                  |          |
| <br>Centre de control           | >              |   | Tancar sessió                    | <u>.</u> |
| AA Pantalla i brillantor        | >              |   | 6.                               | ")       |
| Accessibilitat                  | >              |   |                                  |          |

- 3 Introdueixi la seva contrasenya de l'ID d'Apple i premi Desactivar.
- 4 Seleccioni les dades que desitgi guardar en una còpia de seguretat i premi Tancar sessió.

| Nom, telèfons, correu electrònic                                                           | >     |  | Conconvorung                                                                                                    | o còpic                                                              |
|--------------------------------------------------------------------------------------------|-------|--|----------------------------------------------------------------------------------------------------|----------------------------------------------------------------------|
| Contrasenya i seguretat                                                                    | >     |  |                                                                                                    |                                                                      |
| Pagam<br>Subscr<br>Subscr<br>d'Apple mcbadia94@pmail.com* per<br>desactive Buscr l'IPhone. | Cap > |  | iPhone                                                                                                    | aque:<br>∋?                                                          |
| it Contrasenya                                                                             | >     |  | Les dades eliminades d<br>continuaran disponibl                                                                                                | 'aquest iPho<br>ies a l'iCloud                                       |
| Cancellar Desactivar                                                                       | >     |  |                                                                                                    |                                                                      |
| 💿 Buscar                                                                                   | >     |  |                                                                                                    |                                                                      |
| 🚯 Configurar "En família"                                                                  | >     |  | CONSERVAR UNA CÒPIA DE:                                                                                                    |                                                                      |
|                                                                                            |       |  | Calendaris                                                                                                    |                                                                      |
| Aquest iPhone 11                                                                           | >     |  | Clauer                                                                                                    |                                                                      |
| iPhone<br>iPhone 7                                                                         | >     |  | Contactes                                                                                                    |                                                                      |
| iPhone de Maria<br>iPhone 5                                                                | ×.    |  | Les fotos i els videos que s'hagin opti                                                                                                    | imitzat per esta                                                     |
| MacBook Pro de Maria<br>MacBook Pro 13"                                                    | >     |  | s'eliminaran de l'iPhone. Les versio<br>continuaran estant disponibles a la<br>utilitzin les fotos a l'<br>Tots els documents i les dades emma | ins completes o<br>resta de disposi<br>l'iCloud,<br>gatzemats a l'iC |
| Tancar sessió                                                                              |       |  | Les teves dades de salut romandran e<br>Salut, ves a Fonts par elim                                                                            | en aquest iPhor<br>inar les dades.                                   |

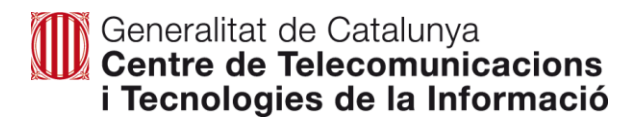

5 Premi Tancar sessió per confirmar que desitja eliminar les dades de l'iCloud.

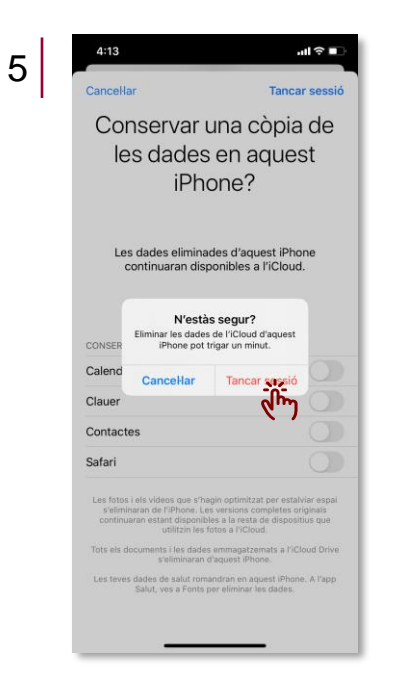

#### 2.10. Restabliment de fàbrica del terminal

- 1 Accedeixi a l'aplicació de **Configuració** i seleccioni **General**.
- 2 Seleccioni Restablir.

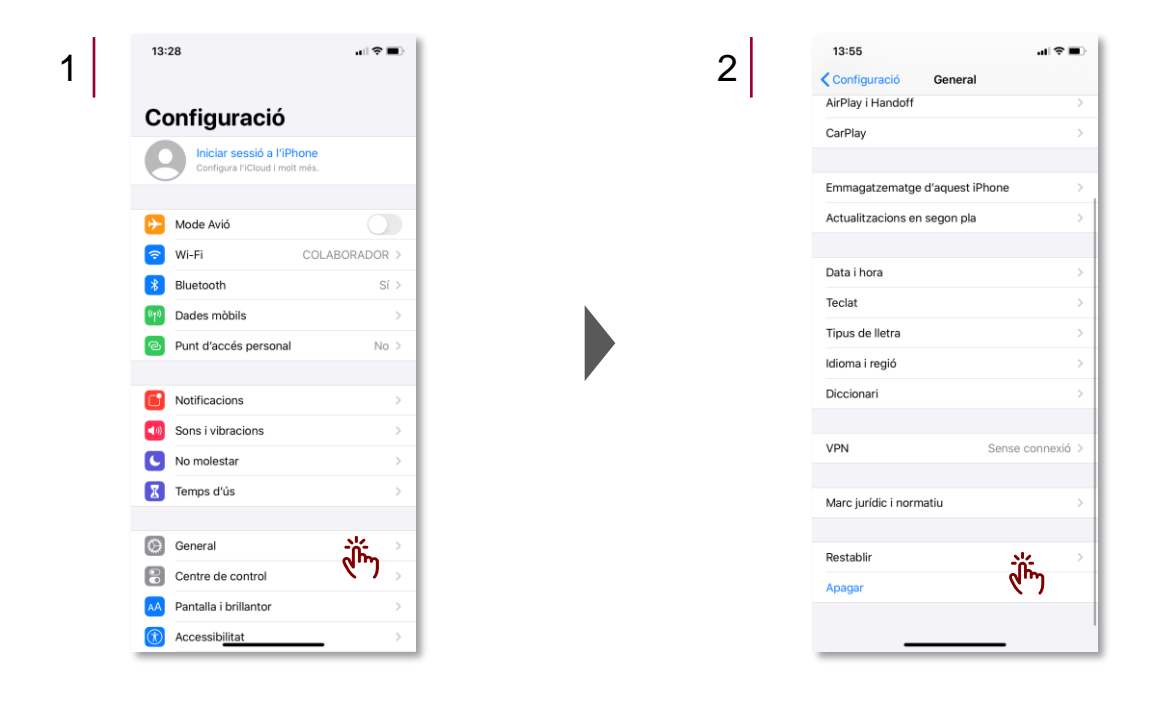

- 3 Seleccioni Esborrar continguts i opcions.
- 4 Introdueixi el codi de desbloqueig.
- 5 Seleccioni Esborrar l'iPhone.

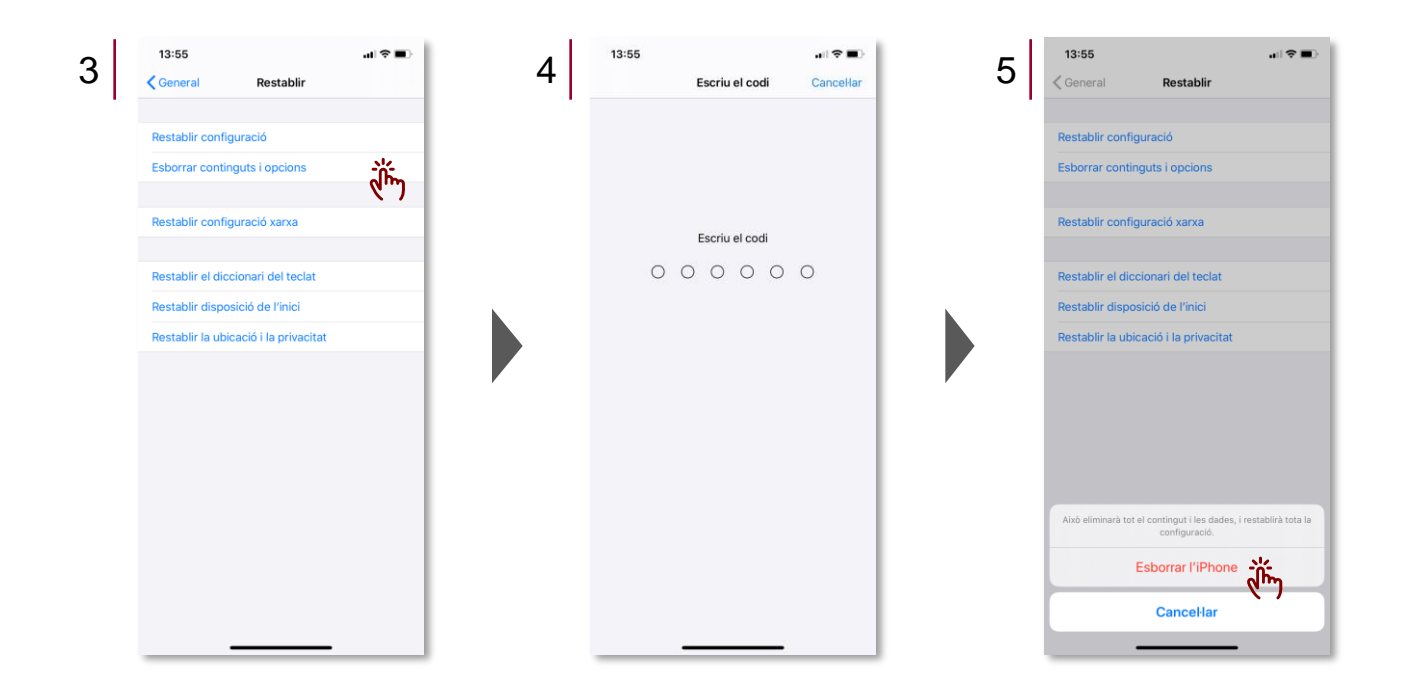

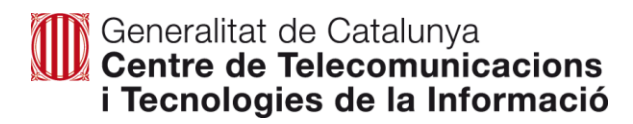

# 3. Servei de telefonia mòbil

A continuació es detallen les condicions del servei de telefonia:

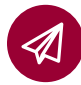

Dades il·limitades.

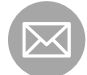

Enviament de SMS il·limitats.

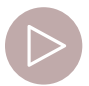

Tarifa de M2M de 10 GB amb 10% de trànsit en Roaming estatal.

M2M prové de "machine to machine" i suposa l'intercanvi d'informació i dades entre maquines remotes

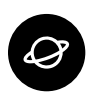

*Roaming* gratuït a: països de la Unió Europea, Albània, Islàndia, Kosovo, Lienchtenstein, Mònaco, Noruega, República Txeca, San Marino, Suïssa, Turquia i Estats Units.

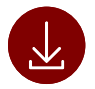

Cost del *Roaming* reduït (per als països on la tarifa no és gratuïta): 30€ per 400MB i 50€ per 1GB.